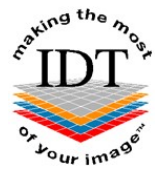

# **Creating Export CDs from i-CATVision**

### Step 1

Put a Writeable CD in the drive you wish to use. (This must be a CD-RW or DVD-RW drive, not a CD-ROM drive). Close any dialog boxes that open automatically.

Launch i-CATVision if it is not already running.

From the top Main Menu, select **Tools > Create Export CD**.

| 📑 ісат           | Vision                                    |                   |                 |         |                  |   |
|------------------|-------------------------------------------|-------------------|-----------------|---------|------------------|---|
| jle <u>I</u> ool | ls Sozeen Help                            |                   |                 |         |                  |   |
|                  | P[ug_ins +                                |                   |                 |         | Panoramic View   |   |
| Pat              | Create Report                             | Birth Date        |                 |         |                  |   |
| BIRE             | Export DICOM                              | 949-12-24         |                 |         |                  |   |
| Burt<br>DAM      | Create Export CD                          | 962-10-26         |                 |         |                  |   |
| Day,             | Filter Settings                           | 941-07-02         |                 |         |                  |   |
| elleri           | Hide Study List                           | .949-12-20        |                 |         |                  |   |
| Fera<br>GUR      | Start 3DVR                                | .969-07-18 =      |                 |         |                  |   |
| lone             | Start Dolphin3D                           | 967-05-13         |                 |         |                  |   |
| OVE              | Start 3DMD                                | .966-06-01        |                 |         |                  |   |
| fark<br>Ad F     | Start InWyoDental                         | 977-03-02         |                 |         |                  |   |
| 411.1            | Check Read/Write Access to Image Database | 934-04-15         |                 |         |                  |   |
| Mosi<br>Bant     | Setup                                     | .994-11-17        |                 |         |                  |   |
| andit,           | CBHD 138200/846                           | 1994-11-17        |                 |         |                  |   |
| oan02, C         | 38HD 0532524791                           | 1999-07-02        |                 |         |                  |   |
| pan03, C<br>C    | 18HD 1204248736                           | 1985-10-08        |                 |         |                  |   |
| Elle Type        | a Study Date-Time Res                     | FOW Orien         |                 |         |                  |   |
|                  |                                           |                   |                 |         |                  |   |
|                  |                                           |                   |                 |         |                  |   |
|                  |                                           |                   |                 |         |                  |   |
| (                | 11                                        | 2                 |                 |         |                  |   |
|                  |                                           |                   |                 |         |                  |   |
|                  | Select Study Da                           | ste 🗸 Clear       |                 |         |                  |   |
|                  | Select Study Da<br>Study Information      | ate 💙 Clear       |                 | Yo      | lume of Interest |   |
|                  | Select Study D.<br>Study Information      | ate 💙 Clear       |                 | Vo      | lume of Interest |   |
|                  | Select Study D<br>Study Information       | ate 💙 Clear       |                 | Yo      | lume of Interest |   |
|                  | Select Study D<br>Study Information       | ate 💌 Clear       |                 | Vo      | ume of Interest  |   |
|                  | Select Study D<br>Study Information       | ate 💌 Clear       |                 | Vo      | lume of Interest |   |
|                  | Select Study D<br>Study Information       | ate V Clear       |                 | Vo      | lume of Interest |   |
|                  | Select Study D                            | ate V Clear       |                 | Yo      | lume of Interest |   |
|                  | Study Information                         | ate V Clear       |                 | vo      | ume of Interest  |   |
|                  | Study Information                         | ate V Char        |                 | Vo      | une of Interest  |   |
|                  | Study Information                         | ate 🕑 Clear       |                 | Vo      | ume of Interest  |   |
|                  | Study Information                         | ate 🖌 Clear       |                 | Va      | ume of Interest  |   |
|                  | Study Information                         | ate Chor          |                 | Ya      | une of interest  |   |
|                  | Study Information                         | ate 🕜 Chor        |                 | Vo      | une of interest  |   |
|                  | Study Information                         | ate 🛛 Chry        |                 | va<br>I | ume of Externst  |   |
|                  | Study Information                         | ate V Cray        |                 | Va      | une of interest  |   |
| Version 1        | Study Information                         | ee v Cosy<br>Cosy | tion Salue Mard | Vo      | ume of listerest | W |

#### Step 2

If you have more than one CD drive, select the drive with the CD in it. (Usually this will be a CD-RW or DVD-RW drive).

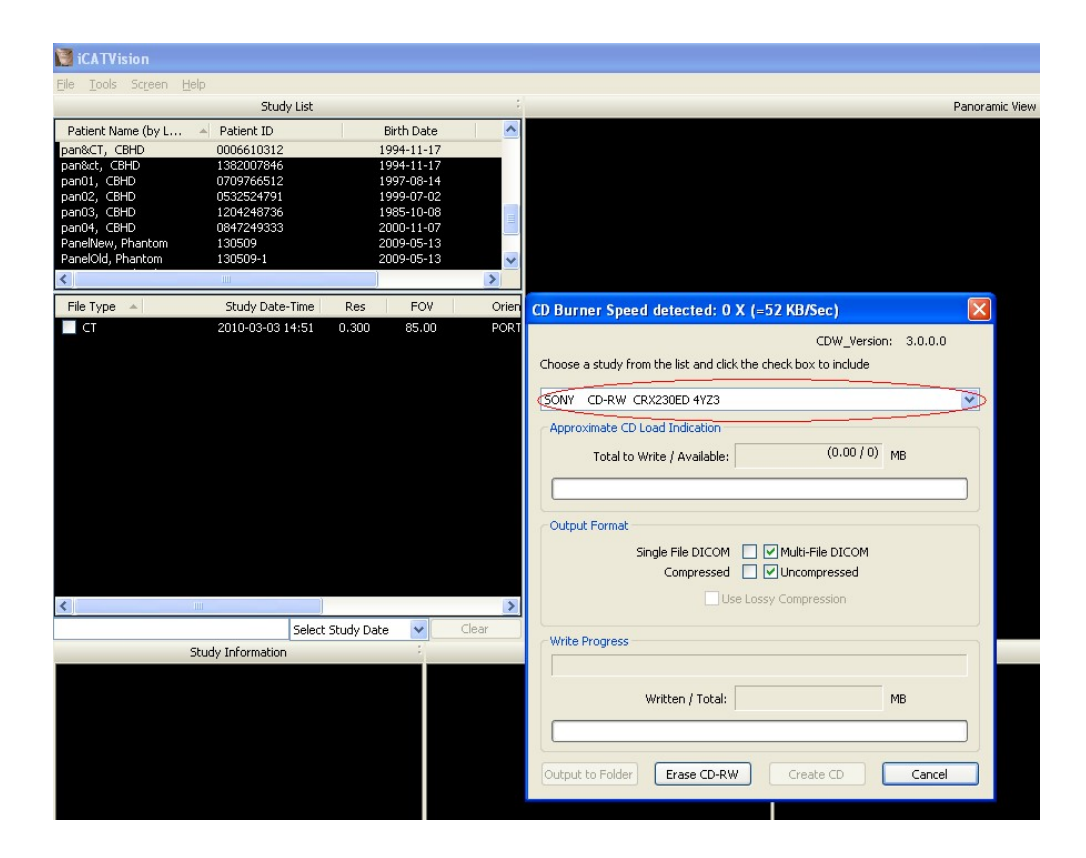

**(Optional)** - If you are using a Re-Writeable CD and you wish to erase the data that is already on the CD, click on "Erase CD-RW".

#### Step 3

Select the patient that you would like to burn to the CD. Be sure to tick the tick box in the Study list next to the **"CT"** Study you would like to burn to the CD. **Do not select "RAW\_CT" Studies.** 

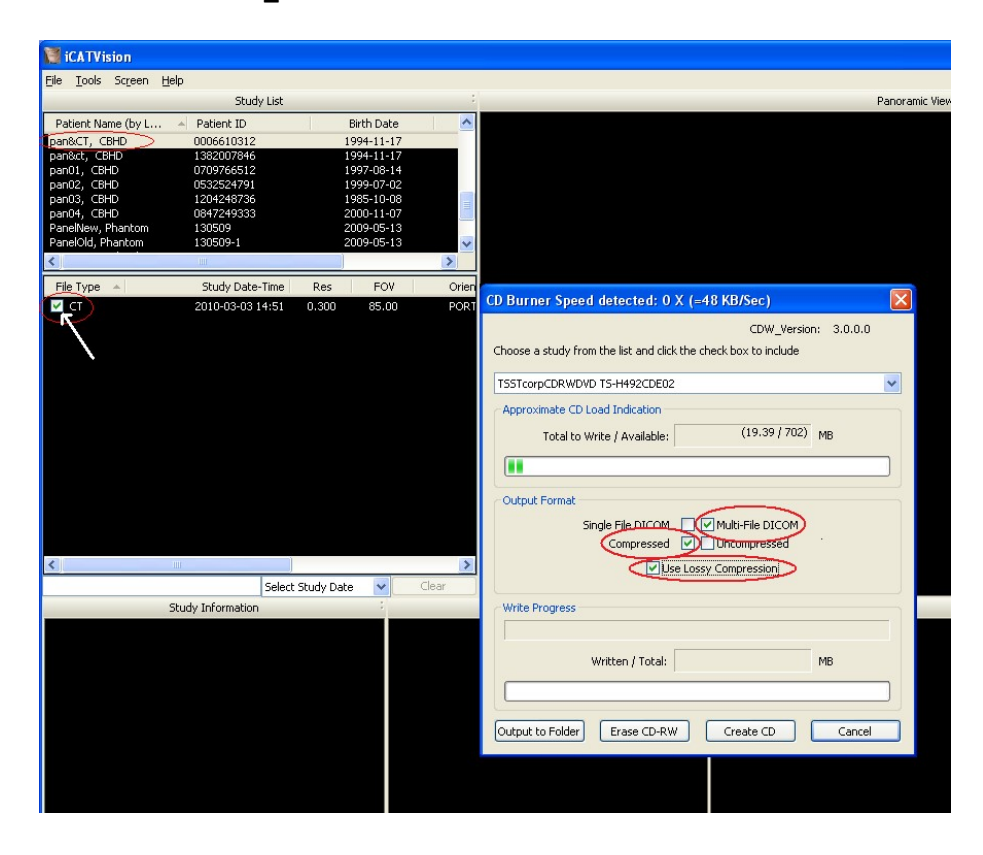

Make sure **Multi-File DICOM** and **Compressed** are selected. We recommend ticking the **Use Lossy Compression** box as well.

## Step 4

Click **Create CD** in the CD burner window. A message is displayed when the burn is complete, and the CD ejects automatically.

| To a contract of the second second se |                                                                 |
|----------------------------------------------------------------------------------------------------|-----------------------------------------------------------------|
| <u>File T</u> ools Screen Help                                                                                                    |                                                                 |
| Study List                                                                                                    | Panoramic V                                                     |
| Patient Name (by L A Patient ID Birth Date                                                                                                    |                                                                 |
| pan&CT, CBHD 0006610312 1994-11-17                                                                                                    |                                                                 |
| pan&ct, CBHD 1382007846 1994-11-17                                                                                                    |                                                                 |
| pan01, CBHD 0709766512 1997-08-14                                                                                                    |                                                                 |
| pan02, CBHD 0532524791 1999-07-02                                                                                                    |                                                                 |
| panu3, CBHD 1204248736 1985-10-08                                                                                                    |                                                                 |
| PanelNew. Phantom 130509 2009-05-13                                                                                                    |                                                                 |
| PanelOld, Phantom 130509-1 2009-05-13 🗸 🗸                                                                                                    |                                                                 |
| < · · · · · · · · · · · · · · · · · · ·                                                                                                    |                                                                 |
| File Type 🔺 Study Date-Time Res FOV Orie                                                                                                    | (D. Burrey Speed detected: 0 X / 52 VB(Sec)                     |
| ✓ CT 2010-03-03 14:51 0.300 85.00 POR                                                                                                    | CD Burner Speed detected: U X (=52 Kb/Sec)                      |
|                                                                                                    | CDW_Version: 3.0.0.0                                            |
|                                                                                                    | Choose a study from the list and click the check box to include |
|                                                                                                    |                                                                 |
|                                                                                                    | SONY CD-RW CRX230ED 4YZ3                                        |
|                                                                                                    | Approximate CD Load Indication                                  |
|                                                                                                    | Tabella (69.73 (702) MP                                         |
|                                                                                                    |                                                                 |
|                                                                                                    |                                                                 |
|                                                                                                    |                                                                 |
|                                                                                                    | Output Format                                                   |
|                                                                                                    | Single File DICOM                                               |
|                                                                                                    |                                                                 |
|                                                                                                    | Compressed 🔄 🗸 Oncompressed                                     |
| < >                                                                                                    | Use Lossy Compression                                           |
| Select Study Date 🗸 Clear                                                                                                    |                                                                 |
| Study Information                                                                                                    | Write Progress                                                  |
|                                                                                                    |                                                                 |
|                                                                                                    |                                                                 |
|                                                                                                    | Written / Total: MB                                             |
|                                                                                                    |                                                                 |
|                                                                                                    |                                                                 |
|                                                                                                    |                                                                 |
|                                                                                                    | Output to Folder Erase CD-RW Create CD Cancel                   |
|                                                                                                    |                                                                 |
|                                                                                                    |                                                                 |
|                                                                                                    |                                                                 |

Created by Barry Chandler Revised 2015-01-12 RAR Last revised 2020-03-08 DF/RAR